## VALENCIACOLLEGE

## How to Search for Classes by Department

Many Valencia College degree programs require courses from different subject areas that are offered within the same division or academic department. For example, the Associate in Science in Business, Management, and Administration requires courses in Business Law (subject prefix BUL), General Business, (subject prefix GEB), Management (subject prefix MAN), etc. These subjects are taught by the Business, Management, and Administration division/academic department. You may search for all of these course subjects at once via the **Departments** search criteria field in the **Class Schedule Search**:

- 1. Access the Class Schedule Search via the Valencia College public website or via your Atlas account
- 2. Select the **Term** you wish to perform your **Departments** search for and click Continue :

| # VALENCIACOLLEGE                               |   |               |  |  |  |
|-------------------------------------------------|---|---------------|--|--|--|
| Student • Registration                          | 0 | Select a Term |  |  |  |
| Select a Term                                   |   |               |  |  |  |
|                                                 | - |               |  |  |  |
| Select a Term for Class Search<br>Select a term |   | ¥             |  |  |  |
| Continue                                        |   |               |  |  |  |

Advanced Search

3. Click on

to display the additional search criteria field options:

| " VALENCIACOLL                                                 | EGE                                   |
|----------------------------------------------------------------|---------------------------------------|
| Student • Registration •                                       | Select a Term • Class Schedule Search |
| Class Schedule Search                                          |                                       |
| Enter Your Search Criteria<br>Term: Summer 2024 Credit Courses |                                       |
| Open/Waitlist Sections Only                                    |                                       |
| Subject                                                        |                                       |
| Subject and Course Number                                      |                                       |
| Keyword/CRN/Course Number                                      |                                       |
| Campus                                                         |                                       |
| Instructional Methods                                          |                                       |
| Meeting Days                                                   |                                       |
| Sunday                                                         |                                       |
| Monday                                                         |                                       |
| Tuesday                                                        |                                       |
| Wednesday                                                      |                                       |
| Thursday                                                       |                                       |
| Friday                                                         |                                       |
| Saturday                                                       | Click here                            |
|                                                                | Search Clear Advanced Search          |

4. Locate the **Departments** search criteria field:

| " VALENCIACOLL                                                 | EGE                           |
|----------------------------------------------------------------|-------------------------------|
| <u>Student</u> • <u>Registration</u> •                         | Select a Term                 |
| Class Schedule Search                                          |                               |
| Enter Your Search Criteria<br>Term: Summer 2024 Credit Courses |                               |
| Open/Waitlist Sections Only                                    |                               |
| Subject                                                        |                               |
| Subject and Course Number                                      |                               |
| Keyword/CRN/Course Number                                      |                               |
| Campus                                                         |                               |
| Instructional Methods                                          |                               |
| Meeting Days                                                   |                               |
| Sunday                                                         |                               |
| Monday                                                         |                               |
| Tuesday                                                        |                               |
| Thursday                                                       |                               |
| Friday                                                         |                               |
| Saturday                                                       |                               |
| Instructor                                                     |                               |
| Class Type                                                     |                               |
| Departments                                                    |                               |
| Schedule Type                                                  |                               |
| Term Options (Blank= All)                                      |                               |
| Course Number Range                                            | to                            |
| Start Time                                                     |                               |
|                                                                | Search Clear  Advanced Search |

5. Click inside the **Departments** field to open a drop-down menu; scroll to find and select the division/academic department by clicking on it:

| Departments                    | 1                              |
|--------------------------------|--------------------------------|
| Schedule Type                  | BAS Bus Organizational Leaders |
| Term Options (Blank= All)      | BAS Computing Tech Software Dv |
|                                | Biology                        |
| Course Number Range BS Nursing |                                |
| Start Time                     | Business Admin & Management    |
|                                | Search Clear Advanced Search   |

6. Click the Search button to generate the search results:

| # VALENCIACOLL                                                 | EGE                                    |
|----------------------------------------------------------------|----------------------------------------|
| <u>Student</u> • <u>Registration</u> •                         | Select a Term  • Class Schedule Search |
| Class Schedule Search                                          |                                        |
| Enter Your Search Criteria<br>Term: Summer 2024 Credit Courses |                                        |
| Monday                                                         |                                        |
| Tuesday                                                        |                                        |
| Wednesday                                                      |                                        |
| Thursday                                                       |                                        |
| Friday                                                         |                                        |
| Saturday                                                       |                                        |
| Instructor                                                     |                                        |
| Class Type                                                     |                                        |
| Departments                                                    | ¥ Business Admin & Management          |
| Schedule Type                                                  |                                        |
| Term Options (Blank= All)                                      |                                        |
| Course Number Range                                            | Click here after selecting             |
| Start Time                                                     | the division/academic department       |
| End Time                                                       |                                        |
|                                                                | Search Clear  Advanced Search          |

7. All of the courses being offered by the division/academic department for the **Term** you selected will display on the **Search Results** page; you may need to use the page navigation shown on the bottom left of your screen to see all of the search results:

| VALENCIACOLLEGE                                                                                          |           |                                                                |                                   |         |           |                 |  |
|----------------------------------------------------------------------------------------------------|-----------|----------------------------------------------------------------|-----------------------------------|---------|-----------|-----------------|--|
| Student • Registration • Select a Term • Class Schedule Search                                           |           |                                                                |                                   |         |           |                 |  |
| Class Schedule Search                                                                                    |           |                                                                |                                   |         |           |                 |  |
| Search Results — 92 Classes<br>Term: Summer 2024 Credit Courses Departments: Business Admin & Management |           |                                                                |                                   |         |           |                 |  |
| CRN 🌣                                                                                                    | Subject 🗘 | Course Numb                                                    | Title \$                          | Hours   | Campus    | Meeting Times   |  |
| 30385                                                                                                    | BUL       | 2241                                                           | <u>Business Law I</u>             | 3       | Osceola   | S M T W T F S - |  |
| 31884                                                                                                    | BUL       | 2241                                                           | <u>Business Law I</u>             | 3       | Osceola   | S M T W T F S - |  |
| 31603                                                                                                    | BUL       | 2241                                                           | Business Law I                    | 3       | East Ca   | S M T W T F S - |  |
| 31400                                                                                                    | BUL       | 2241                                                           | <u>Business Law I</u>             | 3       | East Ca   | S M T W T F S - |  |
| 31619                                                                                                    | BUL       | 2241                                                           | Business Law I                    | 3       | East Ca   | SMTWTFS -       |  |
| 31652                                                                                                    | BUL       | 2241                                                           | Business Law I                    | 3       | East Ca   | S M T W T F S - |  |
| 31882                                                                                                    | BUL       | Use these                                                      | page navigation tools to scroll t | East Ca | SMTWTFS - |                 |  |
| 30001                                                                                                    | BUL       | all of the search results for the division/academic department |                                   |         | West Ca   | S M T W T F S - |  |
| 33757                                                                                                    | BUL       | 2241                                                           | <u>Business Law I</u>             | 3       | West Ca   | S M T W T F S - |  |
| 30793                                                                                                    | BUL       | 2241                                                           | Business Law I                    | 3       | West Ca   | S M T W T F S - |  |
| R 		 Page 1 of 10 ▶ ▶ 10 ∨ Per Page                                                                      |           |                                                                |                                   |         |           |                 |  |

Need help? Reach out to one of our <u>Student Support Services</u>. For technical assistance with your Atlas account, call the Atlas Student Help Desk at 407-582-5444 or email <u>askatlas@valenciacollege.edu</u>.